# **CyberShake Install and Auto-submission**

# 1.Prepare Data:

To run the install script, the Models must be under certain Folder and structure

```
Cybershake
 version
        Data
                 Sources
           FaultName
               Srf
                  FaultName_REL01-S1244.srf
                  FaultName_REL02-S1254.srf
                  FaultName REL01-S1244.info
                  FaultName_REL02-S1254.info
               Stoch
                   FaultName REL01-S1244.stoch
                   FaultName_REL02-S1254.stoch
                 VMs
                         FaultName
                vs3dfile.s
                vp3dfile.p
                rho3dfile.d
                params vel.yaml
                model_coords_rt01-h0.400
                model_params_rt01-h0.400
         Runs
```

## 1a. Creating Rupture Models(SRF/Stoch)

To create SRFs using NHM, please follow Create SRFs for all realisations of the considered faults

To create SRFs manually, please follow How to create Rupture Model Manually

IMPORTANT: if SRFs are created manually, and the name are not exactly the same as corresponding VM, the name can only contain '\_HYP\*number\*' otherwise the automated workflow may crash (this will be resolved later on) for example : AlpineF2K\_HYP01-02

# **1b. Creating Velocity Models**

To create VMs using NHM, please follow Generate velocity models for the considered faults

To create VMs manually, please follow How to create a Velocity Model Manually

Note: if any models are generated manually, please make sure all files are in the same structure shown in step one.

# 2. Install

After files are in place, run the install script

THREE arguments needed:

- 1. the root folder, which contains the Data and Runs folder.
- 2. the file that contains a list of VMs
- 3. the version of gmsim template

```
$gmsim/workflow/scripts/cybershake/install_cybershake.py $gmsim/RunFolder/cybershake/v18p5 $gmsim/RunFolder
/cybershake/v18p5/nhm_selection_file 16.1 --seed 0
```

The 2rd argument should be the NHM selection file you used to create the VM/SRF models.

something like this:

```
Opotiki02 lr
Opotiki03 lr
OpouaweUruti 10r
Orakeikorako 10r
Orakonui 12r
Oruakukuru 12r
Oruawharo 12r
Otakiri 12r
Otaraia 12r
OtokoTotoF7 12r
```

the --seed is optional. (0 : random) if not provided, it will use a random number.

## 3. Create a screen socket

Running scripts on a screen socket and avoid the need of having the terminal open constantly (which means you can disconnect from Kupe but have the script still running on it)

screen -S your\_prefered\_name\_for\_socket

#### To detach a socket, use Ctrl+A+D

To Terminate a socket, use Ctrl+D

to show all available socket created before, use --list

```
screen -list
There is a screen on:
    289787.cybershake_v18p6 (Detached)
1 Socket in /var/run/uscreens/S-ykh22.
```

#### To resume to a specific socket, use -r

```
screen -r 289787.cybershake_v18p6
or
screen -r 289787
```

## 4. Run the simulation in auto

run the auto submission script with an period/interval.

The script takes Two arguments, 1st is the path to sim\_root folder (which is the same as you passed to install script), 2nd is the user name

please note: the arguments should be the path on Kupe, not your local machine.

Important: please run this script on Maui.

1. Run the queue\_monitor.py. this scripts monitors the the pipe and update mgmt\_db

\$gmsim/worflow/scripts/cybershake/queue\_monitor.py \$nobackup/Runfolder/Cybershake/v19p5

Note: this script should alway be alive and running in the background, as long as auto\_submit.py is still running.

### 2. Run the auto\_submit.py

\$gmsim/workflow/scripts/cybershake/auto\_submit.py \$nobackup/RunFolder/Cybershake/v19p5 `whoami`

the whoami is to get current username

Note: this script should only be ran after queue\_monitor.py is running.

the old wrapper that used to be able to run two steps into one are currently broken, this would be addressed soon.

## 5. Monitor Simulation Status

Monitor the status of each simulation by running query script.

python \$gmsim/workflow/scripts/management/query\_mgmt\_db.py \$nobackup/RunFolder/cybershake/v19p5

#### it should show you something like this:

| job-id<br>  2198889<br>  None<br>  None<br>  None<br>  2198881                  | status<br>  in-queue<br>  created<br>  created                                                                                             | process<br>  merge_ts<br>  winbin_aio                                                                                                  | run_name                                                                                                    |
|---------------------------------------------------------------------------------|----------------------------------------------------------------------------------------------------|----------------------------------------------------------------------------------------------------|----------------------------------------------------------------------------------------------------|
| 2198889<br>  None<br>  None<br>  None<br>2198881                                | in-queue<br>  created<br>  created                                                                                                    | merge_ts<br>  winbin_aio                                                                                                    | 2012p075555<br>2012p075555                                                                                                    |
| None<br>  None<br>  None<br>  2198881                                           | created created                                                                                                    | winbin_aio                                                                                                    | 2012p075555                                                                                                    |
| None<br>  None<br>  2198881                                                     | created                                                                                                    |                                                                                                    | LOILPOIDDD                                                                                                    |
| None<br>  2198881                                                               |                                                                                                    | I BB                                                                                                    | 2012p075555                                                                                                    |
| 2198881                                                                         | created                                                                                                    | IM_calculation                                                                                                    | 2012p075555                                                                                                    |
|                                                                                 | completed                                                                                                    | HF                                                                                                    | 2012p075555                                                                                                    |
| 2198858                                                                         | failed                                                                                                    | EMOD3D                                                                                                    | 2012p075555                                                                                                    |
| None                                                                            | created                                                                                                    | merge_ts                                                                                                    | 2012p713691                                                                                                    |
| None                                                                            | created                                                                                                    | winbin_aio                                                                                                    | 2012p713691                                                                                                    |
| None                                                                            | created                                                                                                    | BB                                                                                                    | 2012p713691                                                                                                    |
| None                                                                            | created                                                                                                    | IM_calculation                                                                                                    | 2012p713691                                                                                                    |
| 2198882                                                                         | completed                                                                                                    | HF                                                                                                    | 2012p713691                                                                                                    |
| 2198860                                                                         | failed                                                                                                    | EMOD3D                                                                                                    | 2012p713691                                                                                                    |
| None                                                                            | created                                                                                                    | merge_ts                                                                                                    | 2012p764736                                                                                                    |
| None                                                                            | created                                                                                                    | winbin_aio                                                                                                    | 2012p764736                                                                                                    |
| None                                                                            | created                                                                                                    | HF                                                                                                    | 2012p764736                                                                                                    |
| None                                                                            | created                                                                                                    | BB                                                                                                    | 2012p764736                                                                                                    |
| None                                                                            | created                                                                                                    | IM_calculation                                                                                                    | 2012p764736                                                                                                    |
| 2198862                                                                         | failed                                                                                                    | EMOD3D                                                                                                    | 2012p764736                                                                                                    |
| None                                                                            | created                                                                                                    | merge_ts                                                                                                    | 2012p781523                                                                                                    |
| None                                                                            | created                                                                                                    | winbin_aio                                                                                                    | 2012p781523                                                                                                    |
| None                                                                            | created                                                                                                    | BB                                                                                                    | 2012p781523                                                                                                    |
| 98882<br>98860<br>None<br>None<br>None<br>None<br>98862<br>None<br>None<br>None | 219<br>  219<br> <br> <br> <br> <br> <br>219<br> <br> <br> <br> <br> <br> <br> <br> <br> <br> <br> <br> <br> <br> <br> <br> <br> <br> <br> | completed219failed219created219createdcreatedcreatedcreatedcreated219failed219createdcreatedcreatedcreatedcreatedcreatedcreatedcreated | HF       completed       219         EMOD3D       failed       219         merge_ts       created       219         winbin_aio       created       219         Winbin_aio       created       219         HF       created       219         BB       created       219         IM_calculation       created       219         EMOD3D       failed       219         merge_ts       created       219         winbin_aio       created       219         BB       created       219 |

#### use -e to show only the failed runs(with the errors)

python \$gmsim/workflow/scripts/management/query\_mgmt\_db.py /nesi/nobackup/nesi00213/test\_auto\_submit -e
Run\_name: 2012p075555
Process: EMOD3D
Status: failed
Job-ID: 2198858
Last\_Modified: 2018-05-29 04:43:40
Error: Task removed from squeue without completion
Run\_name: 2012p713691
Process: EMOD3D
Status: failed
Job-ID: 2198860
Last\_Modified: 2018-05-29 04:44:49
Error: Task removed from squeue without completion